# MICIOMEGA

#### Le son de France

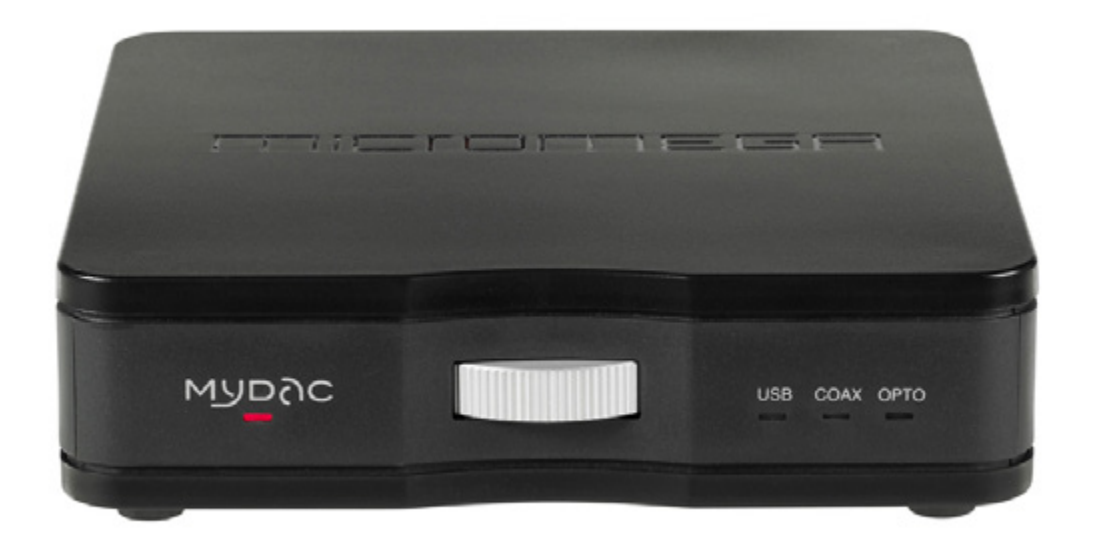

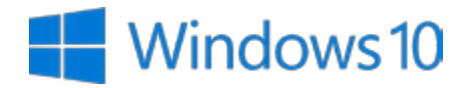

Windows 10 : MyDAC driver install

### Dear client,

Thank you buying the Micromega MyDAC digital-to-analog converter. This document was made so you can get the maximum from your MyDAC with your Windows 10 computer (new or after update from Windows 7/8/8.1).

MyDAC USB input works in two modes (refer to backpanel switch on the product) :

• USB Audio Class 1.0, no need for specific driver, it will work with audio file up to 24-bit / 96 kHz.

• USB Audio Class 2.0, you will need to install a specific driver that will allow you to use audio file up to 24-bit / 192 kHz.

(i) You have updated your computer to Windows 10 lately ? Please follow this document from page 3.

(i) You have a new computer already using Windows 10 ? Please follow this document from page 8.

Enjoy the music !

# 1. Uninstall former driver

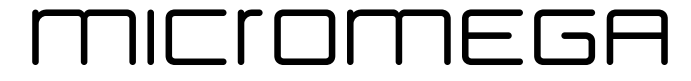

Le son de France

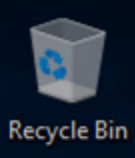

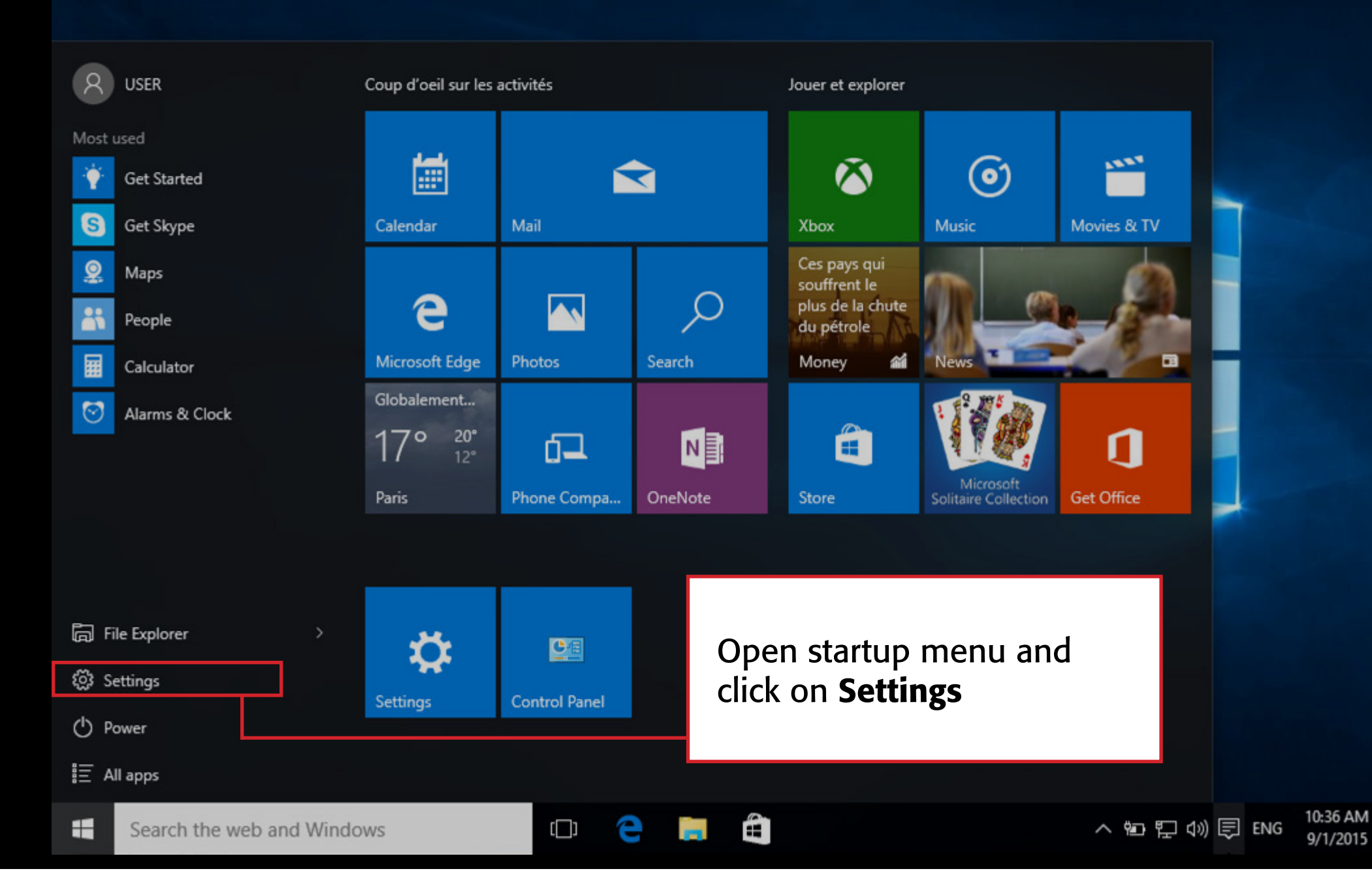

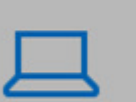

System Display, notifications, apps, power

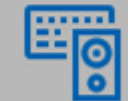

Devices Bluetooth, printers, mouse

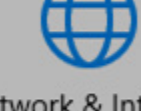

Network & Internet Wi-Fi, airplane mode, VPN

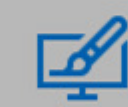

Personalization Background, lock screen, colors

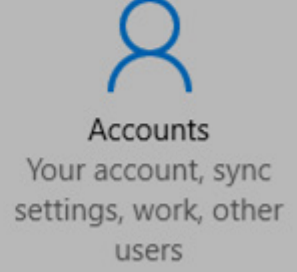

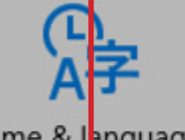

Time & language Speech, region, date

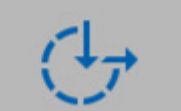

Ease of Access Narrator, magnifier, high contrast

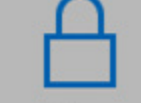

Privacy Location, camera

۵

Update & security Windows Update, recovery, backup

## Click on System

[]]

Search the web and Windows

10:37 AM

9/1/2015

| ← Settings              |                                                                                             |                           | - 0 | × |
|-------------------------|---------------------------------------------------------------------------------------------|---------------------------|-----|---|
| SYSTEM                  |                                                                                             | Find a setting            |     | Q |
| Display                 | Apps & features                                                                             |                           |     |   |
| Notifications & actions | Manage optional features                                                                    |                           |     |   |
| Apps & features         | Search, sort, and filter by drive. If you would li<br>move an app, select it from the list. | ke to uninstall or        |     |   |
| Multitasking            | Type an app name $ ho$                                                                      |                           |     |   |
| Tablet mode             | Er Sort by install date ∨                                                                   |                           |     |   |
| Battery saver           | Show apps on all drives $\checkmark$                                                        |                           |     |   |
| Power & sleep           | MyDac v1.56.0<br>Micromega                                                                  | Unavailable<br>01/09/2015 |     |   |
| Storage                 |                                                                                             | Uninstall                 |     |   |
| Offline maps            | MyHarmony                                                                                   | Unavailable               |     |   |
| Default apps            | Logitach                                                                                    | 20/09/2015                |     |   |
| About                   | From the <b>Apps and features</b> tab,<br>MyDAC driver, select it and uni                   | find the<br>nstall        |     |   |
|                         | Get Office     Microsoft Corporation                                                        | 521 КВ<br>28/08/2015      |     |   |

×

~

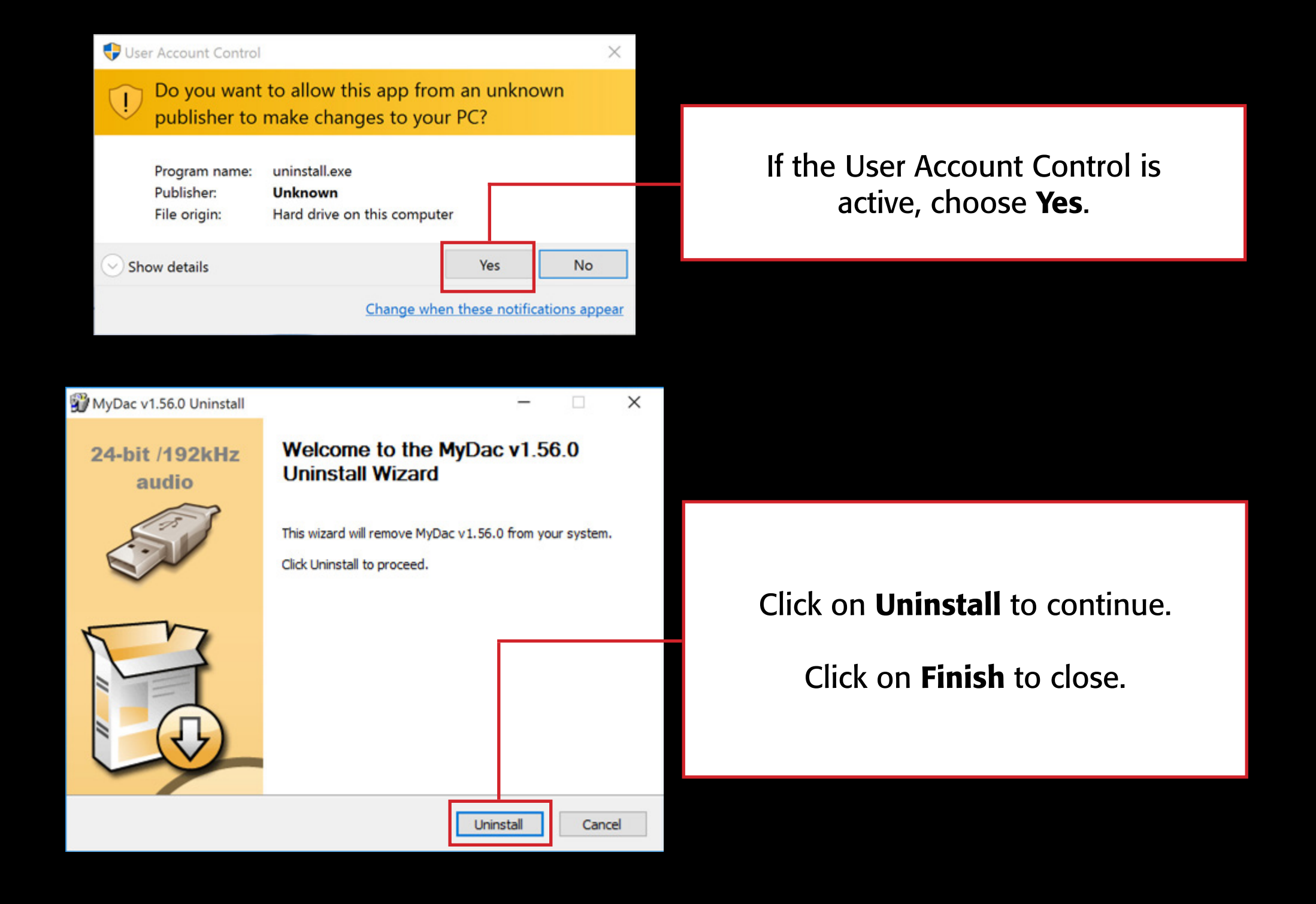

# 2. MyDAC driver install on Windows 10

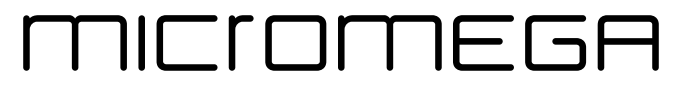

Le son de France

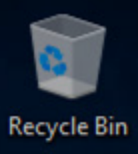

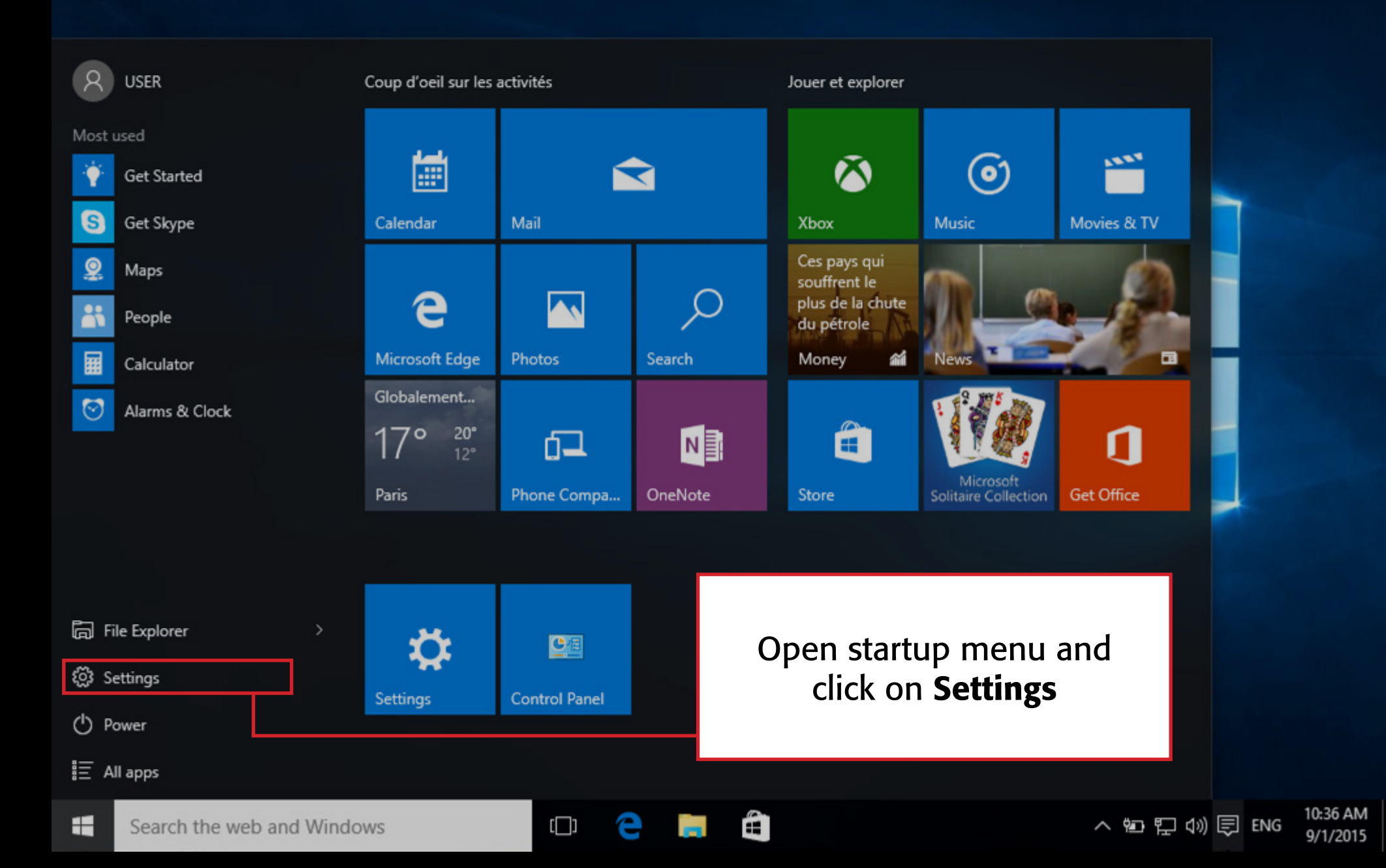

System Display, notifications, apps, power

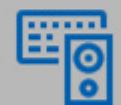

Devices Bluetooth, printers, mouse

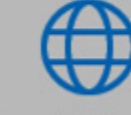

Network & Internet Wi-Fi, airplane mode, VPN

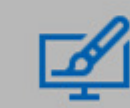

Personalization Background, lock screen, colors

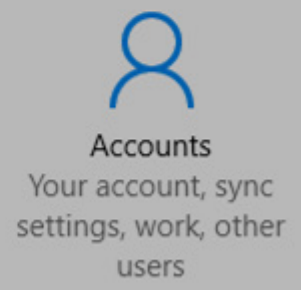

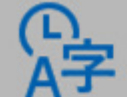

Time & language Speech, region, date

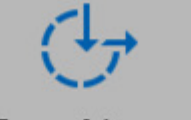

Ease of Access Narrator, magnifier, high contrast

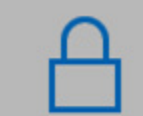

Privacy Location, camera

۵

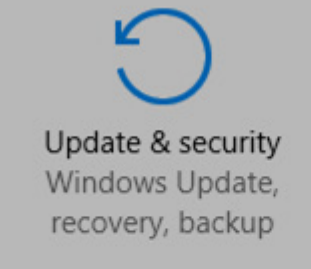

## Click on **Update & Security**

[]]

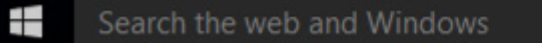

#### **UPDATE & SECURITY**

\_\_\_\_\_

Find a setting

9

X

Ð

#### Windows Update

Windows Defender

Backup

Recovery

Activation

For developers

#### Reset this PC

If your PC isn't running well, resetting it might help. This lets you choose to keep your files or remove them, and then reinstalls Windows.

Get started

#### Advanced startup

Start up from a device or disc (such as a USB drive or DVD), change Windows startup settings, or restore Windows from a system image. This will restart your PC.

Restart now

[]]

From the Recovery tab, click on **Restart Now** 

۰

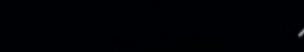

## Choose an option

Continue Exit and continue to Windows 10

Troubleshoot Reset your PC or see advanced options

f. .... DC

## Click on Troubleshoot...

2

 € Troubleshoot

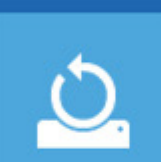

#### Reset this PC

Lets you choose to keep or remove your files, and then reinstalls Windows.

... then Advanced options ...

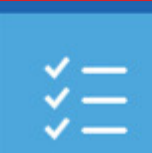

Advanced options

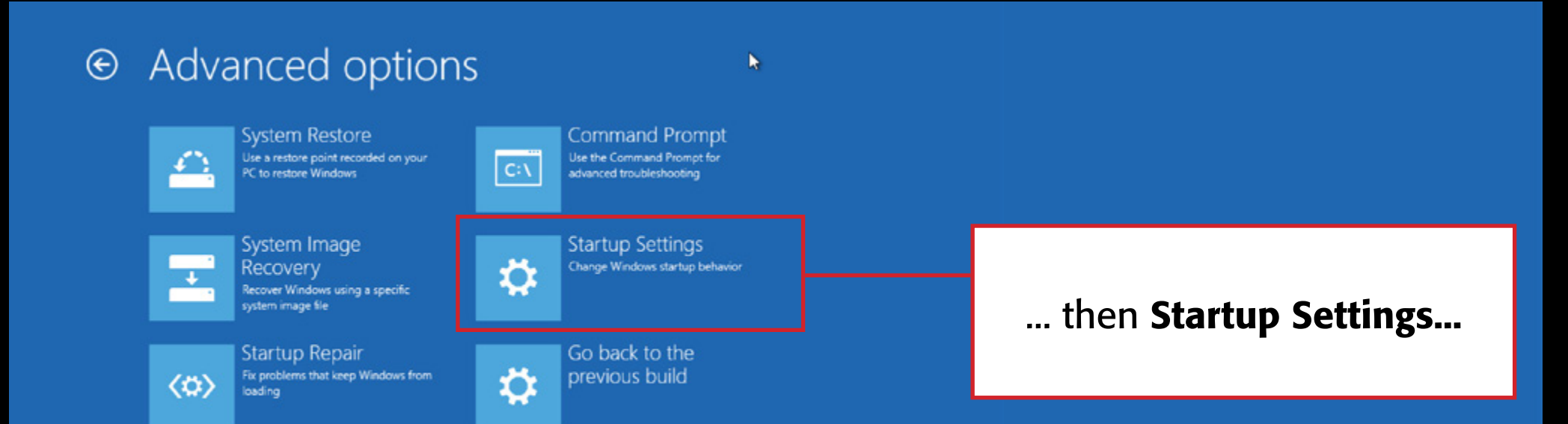

## € Startup Settings

Restart to change Windows options such as:

- Enable low-resolution video mode
- · Enable debugging mode
- · Enable boot logging
- Enable Safe Mode
- · Disable driver signature enforcement
- Disable early-launch anti-malware protection
- Disable automatic restart on system failure

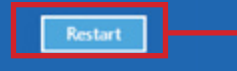

... and finally Restart

## Startup Settings

Press a number to choose from the options below:

Use number keys or functions keys F1-F9.

- 1) Enable debugging
- 2) Enable boot logging
- 3) Enable low-resolution video
- 4) Enable Safe Mode
- 5) Enable Safe Mode with Networking
- 6) Enable Safe Mode with Command Prompt
- 7) Disable driver signature enforcement
- 8) Disable early launch anti-malware protection
- 9) Disable automatic restart after failure

## EightForums com

Press F10 for more options Press Enter to return to your operating Press «7» on your keyboard Once your computer has started, go to the driver folder, make a right-click on the setup.exe file. Click on Properties and Compatibility.

| 😼 setup.exe Properties                                                                                                    | × |                                      |
|----------------------------------------------------------------------------------------------------|---|--------------------------------------|
| General Compatibility Security Details Previous Versions                                                                                                    |   |                                      |
| If this program isn't working correctly on this version of Windows, try running the compatibility troubleshooter.          Run compatibility troubleshooter         How do I choose compatibility settings manually?         Compatibility mode         Run this program in compatibility mode for:         Windows 7 |   | Select Windows 7<br>Compatibility Mo |
| Settings          Reduced color mode         8-bit (256) color         Run in 640 x 480 screen resolution         Disable display scaling on high DPI settings                                                                                                    |   |                                      |
| Run this program as an administrator                                                                                                    |   | Apply and OK                         |

## Windows 7 in atibility Mode

### Launch setup.exe

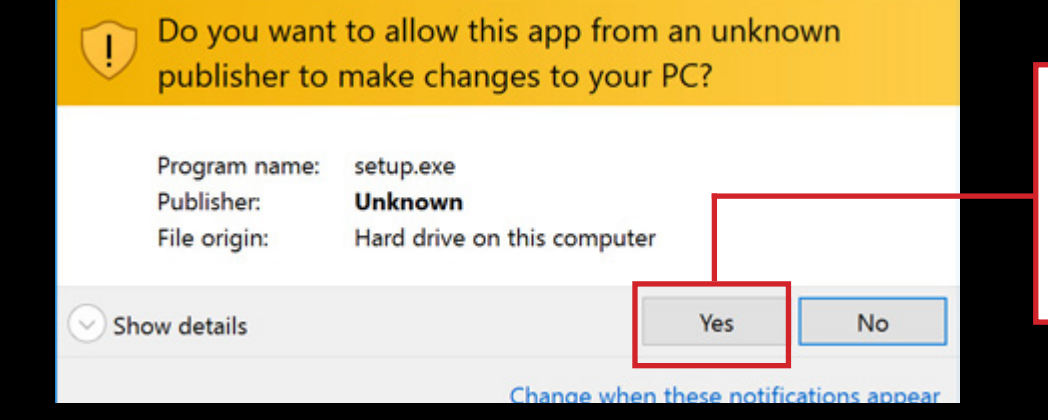

## If the User Account Control (UAC) is active, choose **Yes.**

#### 24-bit /192kHz audio

#### Welcome to the MyDac v1.56.0 Setup Wizard

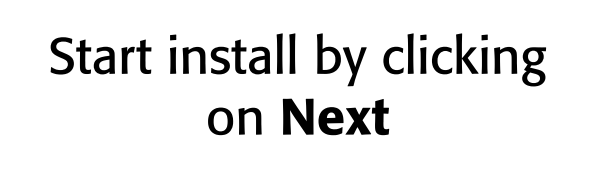

This wizard will guide you through the installation of MyDac v1.56.0.

It is recommended that you close all other applications before starting Setup. This will make it possible to update relevant system files without having to reboot your computer.

Click Next to continue.

Next >

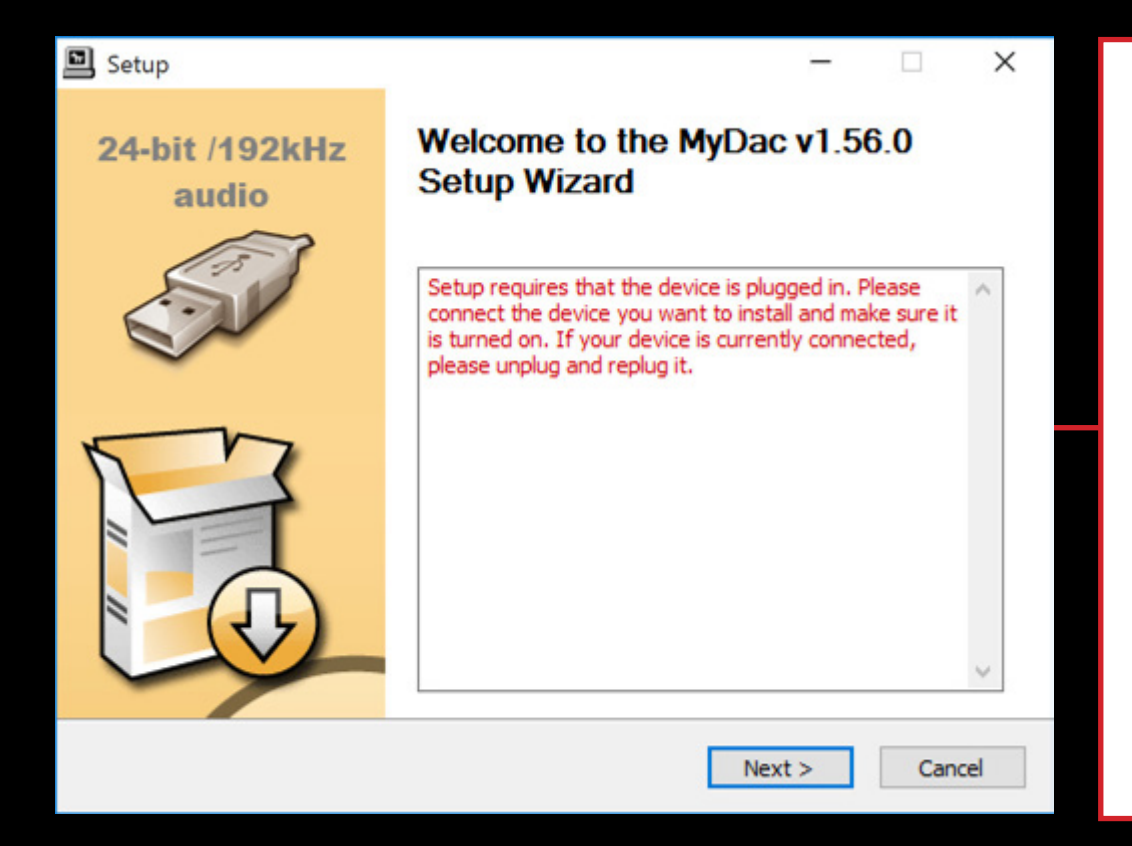

### Check that the «USB Audio Class» switch is on **Class 2.0**

Plug the MyDAC to your computer and use the wheel to power it ON and check that the USB light in ON.

<u>NB</u> : If the MyDAC was already plugged into your computer, unplug it and plug it again.

#### Setup

#### Choose Install Location

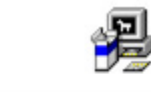

X

X

Choose the folder in which to install MyDac v1.56.0.

Setup will install MyDac v1.56.0 in the following folder. To install in a different folder, click Browse and select another folder. Click Install to start the installation.

| C:\Program Files\Micromega\My | Browse |  |
|-------------------------------|--------|--|
| pace required: 1.3MB          |        |  |
| pace available: 261.8GB       |        |  |

#### 😵 Windows Security

- X Windows can't verify the publisher of this driver software
  - $\rightarrow$  Don't install this driver software You should check your manufacturer's website for updated driver software for your device.
  - $\rightarrow$  Install this driver software anyway
    - Only install driver software obtained from your manufacturer's website or disc. Unsigned software from other sources may harm your computer or steal information.

## Use the default destination folder and Install

Click on Install this driver

anyway. This message will appear twice.

#### Installation Complete

Setup was completed successfully.

P

Cancel

Copy to C:\Program Files\Micromega\MyDac\custom.ini Execute: regsvr32 /s "C:\Program Files\Micromega\MyDac\MyDac\_USBasio.dll" Execute: regsvr32 /s "C:\Program Files\Micromega\MyDac\MyDac\_USBasio\_x64.dll" Preinstalling device drivers. This may take some time to complete. Please wait ...

Preinstallation was successful. Click Next to continue.

24-bit /192kHz Comp

Completing the MyDac v1.56.0 Setup Wizard

< Back

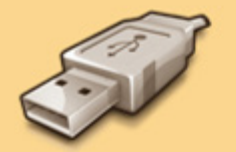

audio

Click Finish to complete the installation.

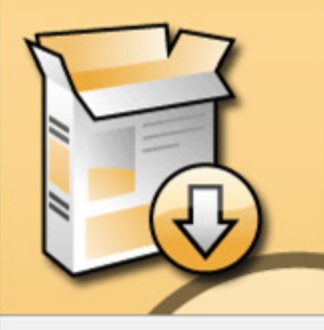

Click Finish to complete the installatio

Next >

Please wait a moment while installation complete itself.

### Click on Finish.

ck Finish

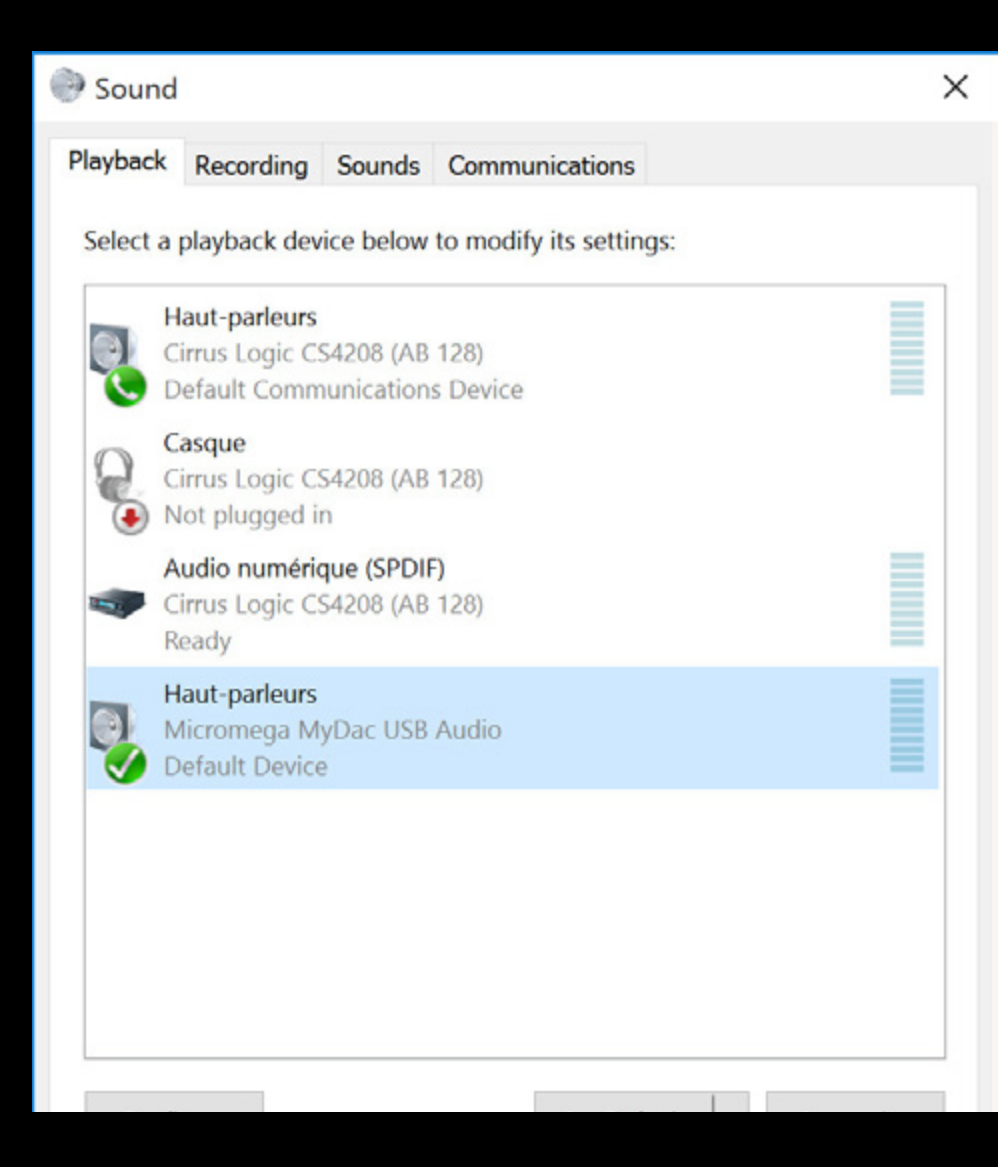

## Go into **Sound Settings** and **Playback tab.**

## Do a right-click on Micromega MyDac USB Audio and select Default device.

**Apply**, **OK** and now enjoy your music !